## saphetygov Contratação Pública

### Configuração Selos Temporais de Entidades Externas

#### 1º Passo:

 Efetuar o login na plataforma SaphetyGov através do URL: <u>https://gov.saphety.com</u>

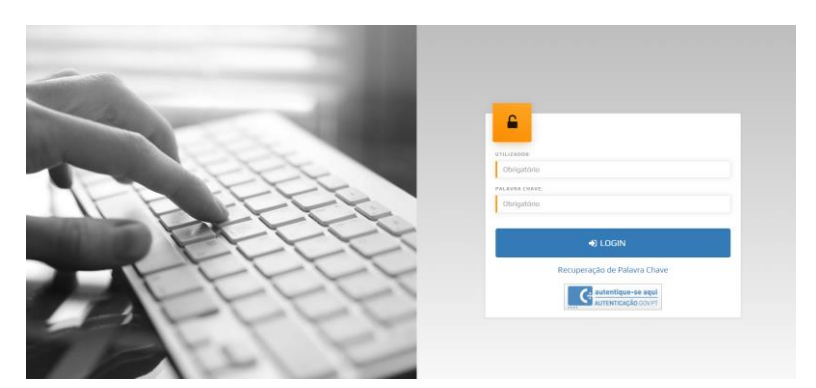

#### 2º Passo:

• Selecionar a opção "Serviços";

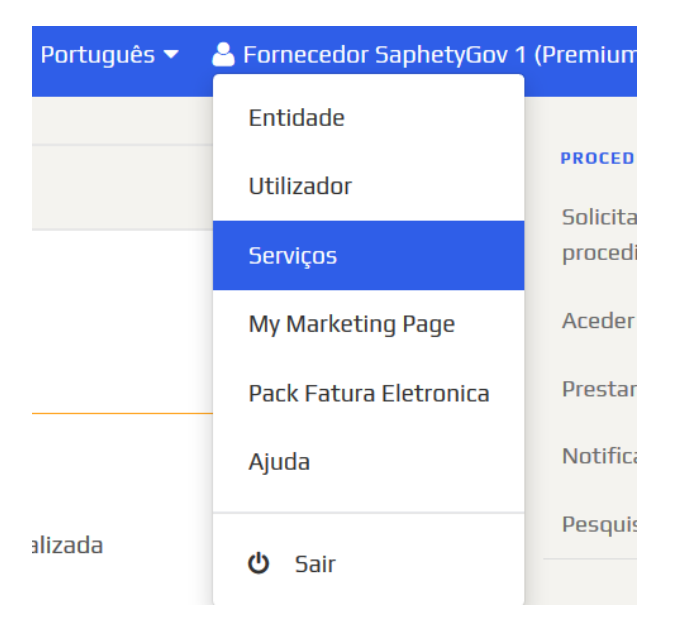

# saphetygov

Contratação Pública

#### 3º Passo:

 No menu lateral, selecionar a Opção "<u>Serviços</u>" > "<u>Fornecedor externo de</u> <u>Timestamp</u>";

| SERVIÇOS PRÉ-PAGOS                               |                                     |
|--------------------------------------------------|-------------------------------------|
| Aposição de Selos Temporais                      | SERVIÇOS                            |
| Alerta de Negócios                               | Serviços Pré-Pagos                  |
| Aposição Selos Temporais +<br>Alerta de Negócios |                                     |
|                                                  | TIPO DE SERVIÇO                     |
| SERVIÇOS                                         | Créditos Interoneráveis Ilimitados  |
| Fornecedor Externo de                            |                                     |
| Timestamps                                       | Aposição de Selos Temporais: 2 anos |

#### 4º Passo:

• Ativar o serviço (colocando um visto);

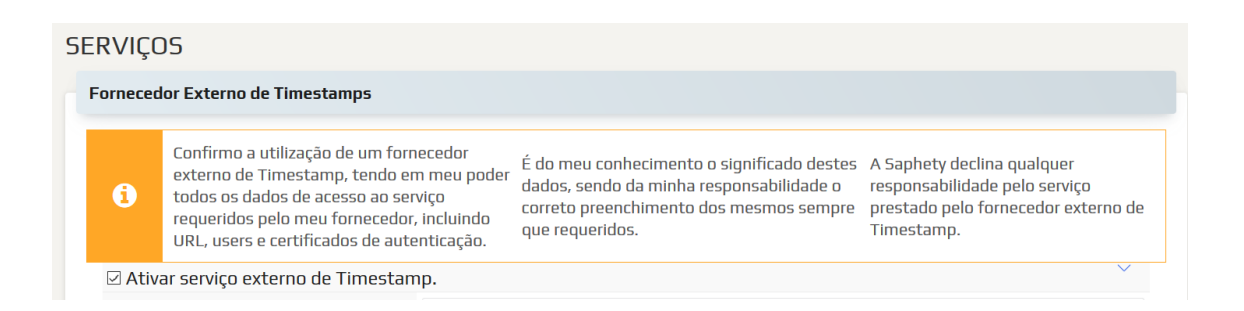

#### 5º Passo:

- Preencher os campos identificados (URL, Identificador único normalizado e OID)
- Premir "submeter".

#### Nota:

- 1. A informação é prestada pela entidade fornecedora do serviço;
- 2. Preencher o Identificador Único Normalizado, enviado pela operadora económica.
- Em caso de erro, após a configuração do serviço, deverá validar com a operadora económica (Digitalsign, Multicert, Marketware ou GTS) e/ou testar a utilização do serviço fora da rede interna da empresa.

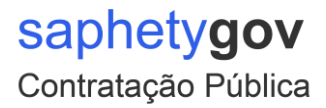

| SERVIÇOS PRÉ-PAGOS                                           |                                                 |                                                                                                    |                                                   |  |  |  |
|--------------------------------------------------------------|-------------------------------------------------|----------------------------------------------------------------------------------------------------|---------------------------------------------------|--|--|--|
| Aposição de Selos Temporais                                  | SERVIÇO                                         | )5                                                                                                    |                                                   |  |  |  |
| Alerta de Negócios                                           | Forneced                                        | or Externo de Timestamps                                                                                                    |                                                   |  |  |  |
| Aposição Selos Temporais +<br>Alerta de Negócios<br>SERVIÇOS | 0                                               | Confirmo a utilização de um forme<br>externo de Timestamp, tendo em<br>todos os dados de acesso ao serv<br>requeridos pelo meu fornecedor,<br>URL, users e certificados de auter | cedor<br>meu poder<br>iço<br>ncluindo<br>trcação. |  |  |  |
| Forneredor Externo de                                        | 🗹 Ativa                                         | ☑ Ativar serviço externo de Timestamp.                                                                                                    |                                                   |  |  |  |
| Timestamps                                                   | URL https://tsa.globaltrustedsign.com/Cardinal/ |                                                                                                    |                                                   |  |  |  |
|                                                              | Ide                                             | entificador Único Normalizado                                                                                                    | 00000PT123456789FD62ETL9BM                        |  |  |  |
|                                                              |                                                 | OID                                                                                                    | Multicert ~                                       |  |  |  |
|                                                              |                                                 | dib                                                                                                    | 1.3.6.1.4.1.25070.1.1.1.2.0.1.1                   |  |  |  |
|                                                              |                                                 |                                                                                                    | Submeter                                          |  |  |  |

## **Exemplo Prático Multicert**

#### Serviços

Fornecedor Externo de Timestamps

| <ol> <li>Confirmo a utilização de um fornecedor<br/>fornecedor, incluindo URL, users e certifi</li> </ol> | externo de Timestamp, tendo em meu poder todos os dados de acesso ao serviço requeridos pelo meu<br>cados de autenticação. |
|----------------------------------------------------------------------------------------------------|----------------------------------------------------------------------------------------------------|
| É do meu conhecimento o significado destes o                                                              | dados, sendo da minha responsabilidade o correto preenchimento dos mesmos sempre que requeridos.                           |
| A Saphety declina qualquer responsabilidade                                                               | pelo serviço prestado pelo fornecedor externo de Timestamp.                                                                |
|                                                                                                    |                                                                                                    |
| Ativar servico externo de Timestamo                                                                       |                                                                                                    |
|                                                                                                    |                                                                                                    |
| URL                                                                                                    | https://tsa.multicert.com/pec/pecsvcq/                                                                                     |
| Identificador Único Normalizado                                                                           | Encontra-se no email de confirmação recebido pelo cliente                                                                  |

OID Multicert V 1.3.6.1.4.1.25070.1.1.1.2.0.1.1

Submeter

## Exemplo Prático Digitalsign

| ornece | edor Externo de Timestamps                                                                                                    |                                                                                                    |
|--------|----------------------------------------------------------------------------------------------------|----------------------------------------------------------------------------------------------------|
| (      | Confirmo a utilização de um form<br>externo de Timestamp, tendo em<br>todos os dados de acesso ao serv<br>requeridos pelo meu fornecedor,<br>URL, users e certificados de auter | ecedor<br>n meu poder<br>dados, sendo da minha responsabilidade o<br>incluindo<br>nticação.<br>ecorreto preenchimento dos mesmos sempre<br>que requeridos.<br>A Saphety declina qualquer<br>responsabilidade pelo serviço<br>prestado pelo fornecedor externo o<br>Timestamp. |
| 🗹 Ati  | var serviço externo de Timestam                                                                                                    | ıp.                                                                                                    |
|        | URL                                                                                                    | https://tsp-dev.digitalsign.pt/                                                                                                    |
| lo     | dentificador Único Normalizado                                                                                                    | 000000acc5APHETYA0                                                                                                    |
| OID    |                                                                                                    | DigitalSign                                                                                                    |
|        |                                                                                                    | 1.3.6.1.4.1.25596.2.1.1                                                                                                    |
|        |                                                                                                    |                                                                                                    |